## How do I Enter a Taxonomy Code that is Common for all Payers?

Last modified on 06/13/2025 10:05 am EDT

If all of your claims bill with the same taxonomy code, you can enter it in your account settings and it will carry through all of your claims.

- 1. Navigate to the Account tab
- 2. Select Account Settings
- 3. Select the Medical Billing tab

| Account Settings |      |         | 1     |                 |          |          |       |             |          |                  |                 |
|------------------|------|---------|-------|-----------------|----------|----------|-------|-------------|----------|------------------|-----------------|
| Profile          | View | General | Email | Medical Billing | eRx Info | Services | Usage | Sample Data | Security | Patient Payments | Receipt Options |

- 4. Under the Medical Billing header, you will find lines for Billing Taxonomy Code and Rendering Taxonomy Code.
  - a. If you leave the field blank, the system will auto-populate the taxonomy based on the specialty listed on your account.

| Medical Billing          |            |                      |                                                                      |  |  |
|--------------------------|------------|----------------------|----------------------------------------------------------------------|--|--|
| Default Billing Provider |            | ~                    | )                                                                    |  |  |
| Billing NPI              |            |                      | Required for eRx & billing. Group NPI can be same as rendering NPI # |  |  |
| Rendering Provider NPI   |            |                      | Individual Provider NPI #. Leave blank if the same as billing NPI    |  |  |
| Practice Official Name   |            |                      |                                                                      |  |  |
| Practice Tax ID          |            |                      |                                                                      |  |  |
| CLIA Number              |            |                      | Optional: For CLIA certified labs                                    |  |  |
| CLIA # Expiration        |            | Optional: Expiration | on date of CLIA #                                                    |  |  |
| Billing Taxonomy Code    | 171100000X |                      | Optional: Leave blank to let the system choose                       |  |  |
| Rendering Taxonomy Code  | 171100000X |                      | Optional: Leave blank to let the system choose                       |  |  |
| Individual Medicare PTAN |            |                      |                                                                      |  |  |
| Group Medicare PTAN      |            |                      |                                                                      |  |  |
| Individual BCBS Number   |            |                      |                                                                      |  |  |
| Group BCBS Number        |            |                      |                                                                      |  |  |

5. Enter the details respectively and press the blue **Update Entire Profile** at the bottom of the page.

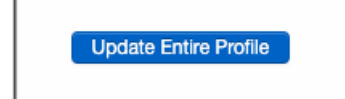